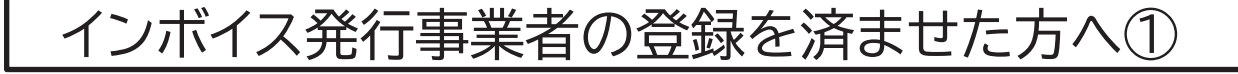

## 消費税免税事業者で令和5年10月1日からインボイス発行事業者になられた方 ブルーリターンAインボイス制度導入による消費税の設定方法

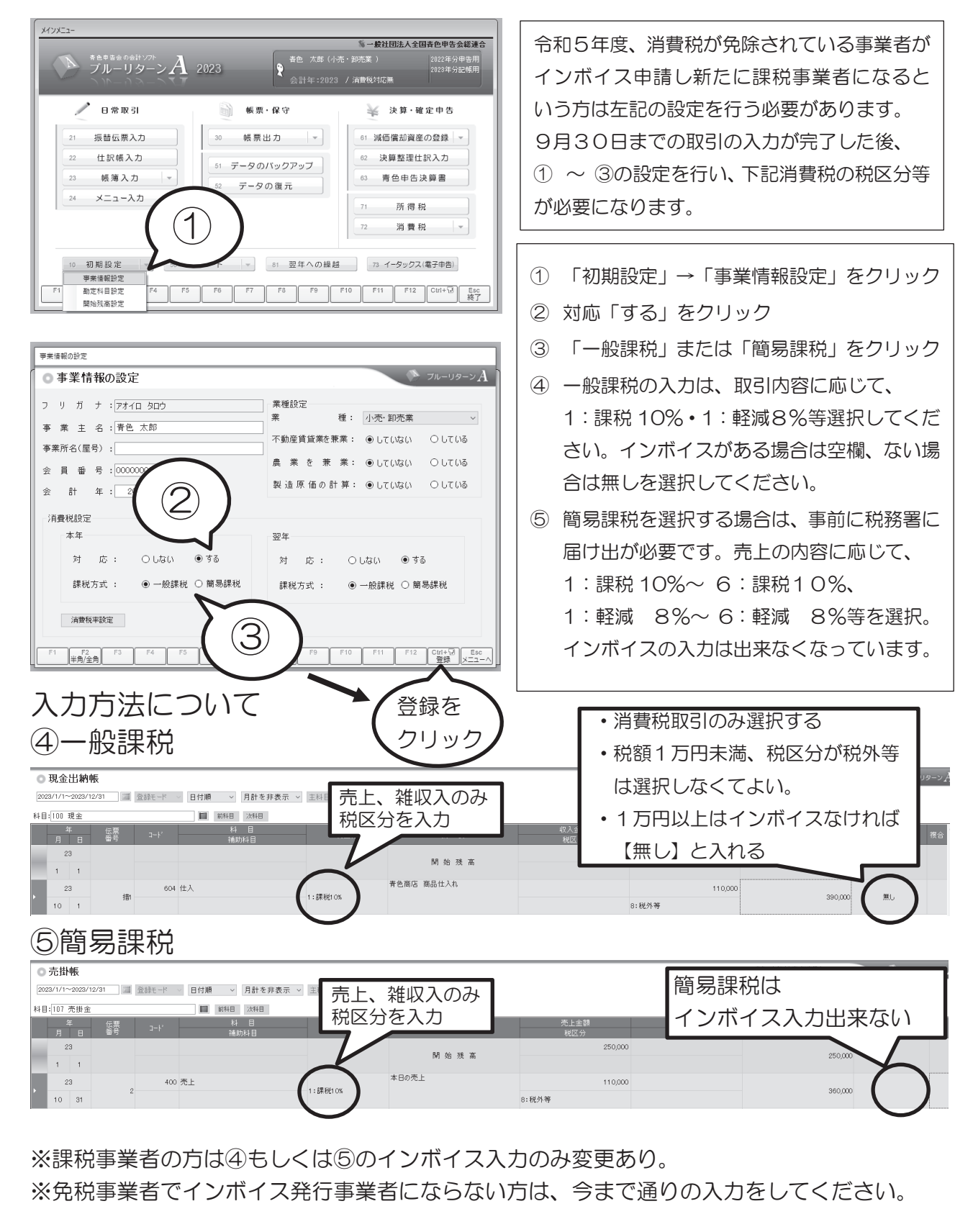